# Q 指定した箇所だけ隠線しないようにしたい

## A 自動隠線をオフにし、手動隠線で隠線範囲を指定します

[自動隠線]では、ビューごとに[自動隠線の設定]で設定した処理対象すべてに隠線処理を行います。一部の要素のみ 隠線処理を行わないようにするには、[自動隠線]をオフにし、[手動隠線]で隠線範囲を指定します。

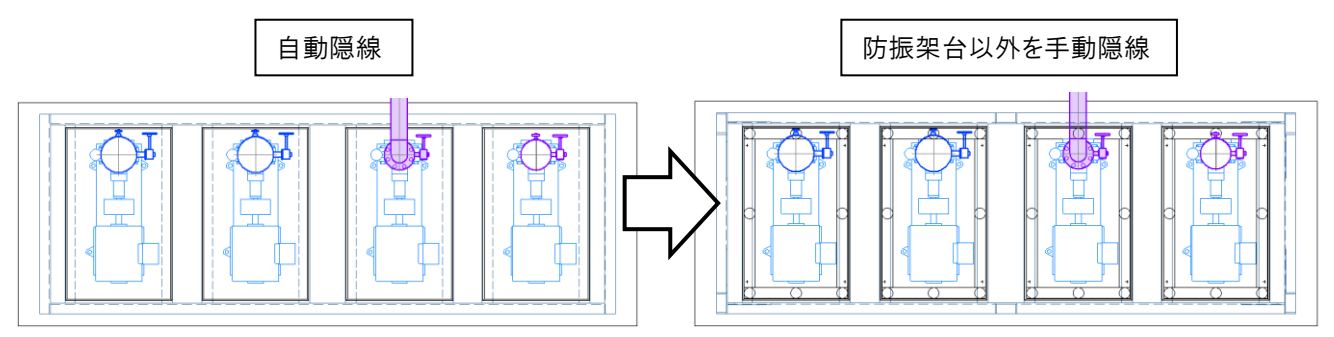

[表示]タブ-[自動隠線]がオンになっている場合は、[自動隠線]をクリックし、オフにします。

| 魡 ホーム            | 、図形        | 配管   | ダクト      | 電気         | 機器器具                            | スリーブ・インサ              | ート建築              | ッール           | 加工  | 表示                                    | アドイン |  | オン(水色)の状態 | オフの状態   |
|------------------|------------|------|----------|------------|---------------------------------|-----------------------|-------------------|---------------|-----|---------------------------------------|------|--|-----------|---------|
| 🏐 b1:<br>💰 b1:7- | ₽-一覧<br>変更 | 線種一覧 |          | アウト・<br>一覧 | ご ビューの作り<br>□ ビューのクリ<br>□ 選択要素? | 戎 マ<br>ップ マ<br>を非表示 マ | · 😹 平面[<br>]<br>断 | 図の作成<br>面図の作成 | 「目動 | ■□□□□□□□□□□□□□□□□□□□□□□□□□□□□□□□□□□□□ |      |  |           |         |
| 64t              | 7-         | 線種   | ビュー・クリップ |            |                                 |                       |                   |               |     | 隠線処理                                  |      |  | 目 動印起标本 🔻 | 目動PE線 🔻 |

### 2 [手動隠線]をクリックします。

1

| ೨ ホーム 🛛 🕅      | 配管 ダ | クト 電気 | 機器器具 スリーフ  | ・インサート   | 建築       | ツール       | 加工       | 表示   | アドイン   |
|----------------|------|-------|------------|----------|----------|-----------|----------|------|--------|
| الله الحرك الع |      |       | 📫 ビューの作成   | <b>•</b> | ≤ 平面図の   | )作成       | <b>_</b> | 3  ≡ |        |
| > ₽1 見         |      |       | 🚺 ビューのクリップ | -        | 📑 महस्ता | ചെന്നും   | 3        | εE   | ⊒⊑ ∃ 🖓 |
| 🌏 レイヤー変更       | 線種一覧 | ビュー一覧 | 🔁 選択要素を非表示 | : ▼ •    |          | 즈IOT F.0% | 自動       | 隠線 ▼ | 手動隠線 ▼ |
| レイヤー           | 線種   |       | ピュー・ク      | トップ      |          |           |          | 隠線   | 処理     |

「選択要素のみ処理する」を選択します。処理の対象や隠線の表現、優先方法などを設定します。

| 🕙 ホーム            | 図形 配管 🦉  | ダクト 電気 機器器具 ス   | リーフ・インサート 建築 ツール 力 | ロエ 表示 アドイン 🄜 手創 | 动隐線                        |             |             |
|------------------|----------|-----------------|--------------------|-----------------|----------------------------|-------------|-------------|
| 4月 日日かん ナス       | ● 高さ優先   | ○ レイアウト全体を処理する  | ☑ 配管  ☑ ダクト  ☑ 電気  | ☑ 機器器具 すべて選択    | 隠線線種 非表示 ~                 | □ 交線を表示する - | 単線 1 mm     |
| (2) 6 akt#1 (**) | ○ 用途優先 💌 | ○ カレントビューのみ処理する | □ 建築 □ 鋼材 ☑ 2D図形   | ☑ 3D図形 すべて解除    | □ 指定した対象に隠される場合は、別の線種を使用する | :           | 複線 1 mm     |
| □ 前回の結果に対して処理する  |          | ◉ 選択要素のみ処理する    | 🗌 外部参照ファイルを含む 🔞    | 🗌 ルートの芯線を含める    | 対象 破線(1.8mm) ~             | [           | ] 複線に隙間をあける |
|                  | 20 X 8 0 | 8864            | A1 28 0            | ++ <b>A</b>     | 厚泊の主相                      | 1           | R#888       |

隠線処理を行いたい要素のみ選択します。

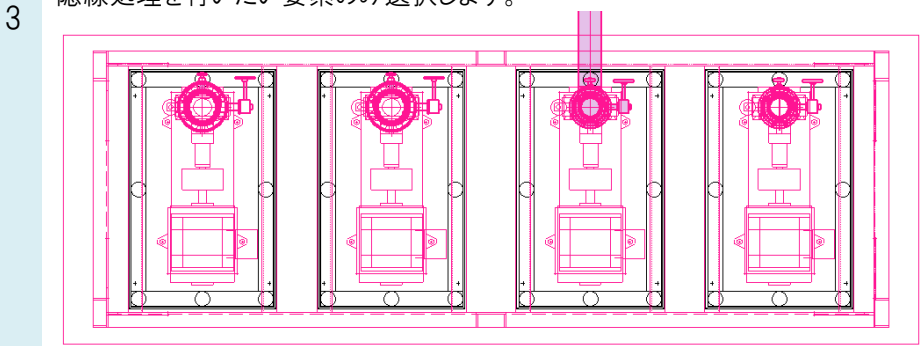

#### ●補足説明

[オプション]-[全てを選択]でカレントビュー内全体を選択状態にした後に、Shift キーを長押ししながら隠線したくない 要素や範囲を選択すると、指定した部分の選択を解除し、隠線範囲から外すことができます。

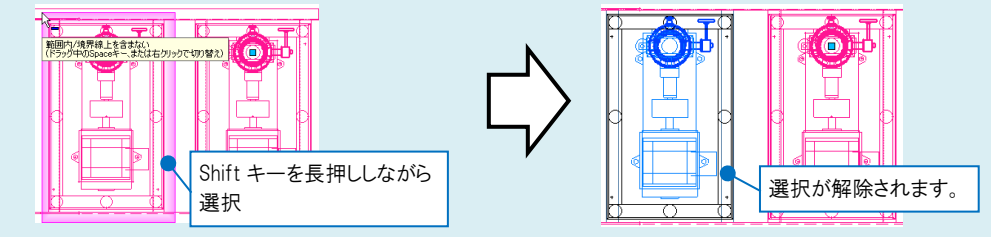

### [開始する]をクリックして隠線処理を行います。

| 4 | 🖭 ホーム                                            | 図形 配管 :    | ダクト 電 | 贰 機器器具      | スリーフ゛インサー                    | > 建築  | ツール    | 加工 表示    | アドイン 🏭 手 | 動隠線    |              |           |           |         |      |  |  |
|---|--------------------------------------------------|------------|-------|-------------|------------------------------|-------|--------|----------|----------|--------|--------------|-----------|-----------|---------|------|--|--|
|   |                                                  | ● 高さ優先     | OV    | アウト全体を処理する  | ☑ 配管                         | 🗹 ダクト | 🗹 電気   | ☑ 機器器具   | すべて選択    | 隠線線種   | 非表示          | $\sim$    | □ 交線を表示する | 単線      | 1 mm |  |  |
|   | G 9 BRE 🗣                                        | 🔵 用途優先 🛛 🔻 | ○ カレ: | ノトビューのみ処理する | _ □ 建築                       | 🗌 鋼材  | ☑ 2D図用 | 원 🔽 3D図形 | すべて解除    | □ 指定しな | 対象に隠される場合は、  | 別の線種を使用する |           | 複線      | 1 mm |  |  |
|   | □ 前回の結果に対して処理する <ul> <li>○ 選択要素のみ処理する</li> </ul> |            |       | □ 外部す       | □ 外部参照ファイルを含む 🔞 🗌 ルートの芯線を含める |       |        |          | Ż        | 「象 破   | 線(1.8mm) 🗸 🗸 |           | 🗌 複線      | に隙間をあける |      |  |  |
|   |                                                  | 如理の        | 間始    |             |                              | 処理の対象 |        |          |          |        | 隠線の表現        |           |           |         | 随間   |  |  |

指定した箇所のみ隠線処理を解除することができます。

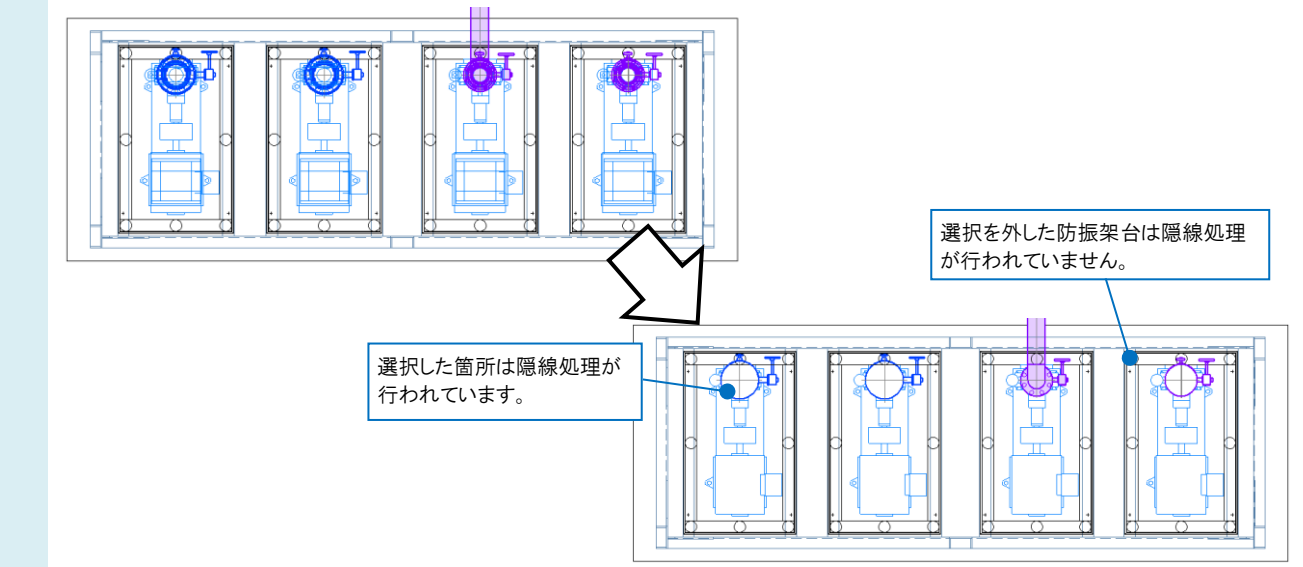

#### ●補足説明

手動隠線を行った後、一部の隠線処理を解除したい場合は、[手動隠線]-[手動隠線(選択順)]を選択し、[隠線の解除]をクリックして、隠線を解除したい要素を選択します。

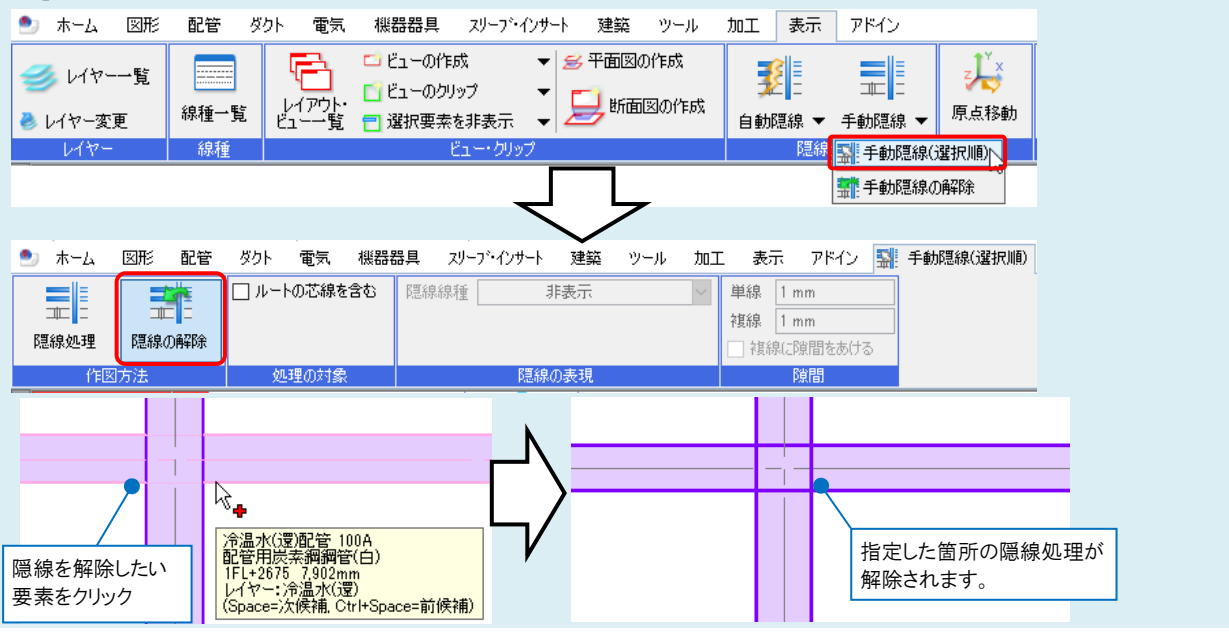